## Anmeldung bei Westermann

- 1. Gebe in einem Browser "bibox.schule" ein.
- - 2. Klicke oben rechts auf "ANMELDEN".

| Anmeldung                                               | bei Westermann                                                                  |
|---------------------------------------------------------|---------------------------------------------------------------------------------|
| Benutzernam                                             | e                                                                               |
|                                                         |                                                                                 |
| Benutzernan                                             | ne                                                                              |
| Benutzernan<br>Kennwort                                 | ne                                                                              |
| Benutzernan<br>Kennwort<br>Kennwort                     | ne                                                                              |
| Benutzernan<br>Kennwort<br>Kennwort<br>Schul-ID für Scl | ne hüler/-innen                                                                 |
| Benutzernan<br>Kennwort<br>Kennwort<br>Schul-ID für Scl | ne<br>hüler/-innen<br>in an diesem Computer speichern                           |
| Benutzernan<br>Kennwort<br>Kennwort<br>Schul-ID für Scl | ne<br>h <mark>üler/-innen</mark><br>in an diesem Computer speichern<br>Anmelden |

3. Klicken nun unten in der Mitte auf "Neues Konto erstellen".

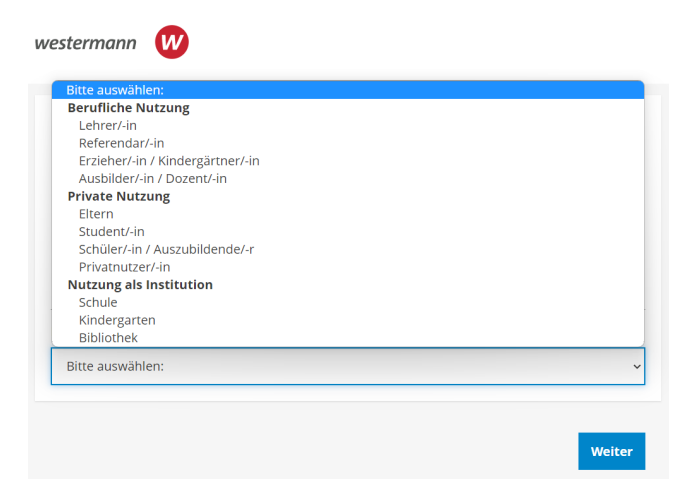

- 4. Hier wählst du "Schüler/-in Auszubildende /-r" aus.
- Email-Adresse von iServ eingeben: Beispiel für den Schüler Hans Test: <u>h.test@rs-sonthofen-cloud.de</u> und das selbe Kennwort wie in iServ eingeben (so musst du dir nur ein Kennwort / Passwort merken)

Aber Achtung: sollte das Kennwort für die Bibox nicht den Richtlinien von Westermann entsprechen, musst du es abändern. Ein sicheres Kennwort enthält mindestens:

- einen Großbuchstaben
- ein Sonderzeichen
- einen Kleinbuchstaben
- eine Ziffer
- und sollte mindestens 8 Zeichen lang sein

| Schüler/-in / Auszubildende/-r                                                                   |                                                                                                    |
|--------------------------------------------------------------------------------------------------|----------------------------------------------------------------------------------------------------|
| E-Mail-Adresse - Ihr Benutzernam                                                                 | e:                                                                                                    |
| Kennwort: (?)                                                                                    | Kennwort wiederholen:                                                                                                    |
| <ul> <li>Ich habe die AGB gelesen und sti</li> <li>Hiermit willige ich ein, dass mich</li> </ul> | mme diesen zu.<br>Unternehmen der Weste vann Gruppe mittels E-Mail mit                                                       |
| Informationen zu Produkten und<br>diese Einwilligung jederzeit z. B. p<br>kann.                  | Dienstleistungen kontaktie en dürfen. Mir ist bewusst, dass ich<br>ber E-Mail an datenschutz@virstermanngruppe.de widerrufen |
| Ich habe bereits eine Kundennun                                                                  | nmer. (?)                                                                                                    |

- 6. im o.g. Fenster nur den Haken bei den AGBs setzen!
- fülle hier nun alle wichtigen Daten aus!
   Achtung: Gebe nicht deine Adresse ein, sondern die der Schule:

| Anrede:<br>Herr | ~            |           |
|-----------------|--------------|-----------|
| Vorname:        | 1            | lachname: |
| Hans            |              | Test      |
| Land:           |              |           |
| Deutschland     |              | •         |
| Straße mit Hau  | snummer:     |           |
| Sudetenstr. 6   |              |           |
| PLZ:            | Ort:         |           |
| 87527           | Sonthofen    |           |
| Telefonnumme    | r (optional) |           |
|                 |              |           |
|                 |              |           |

8. Klicke anschließend auf "Registrierung abschließen".

9. Die Registrierung ist nun abgeschlossen und du erhältst eine Email in iServ von Westermann.

| Iserv                   |           | ≡ ♠ » Hallo Hans!                                                                                     |                  |
|-------------------------|-----------|----------------------------------------------------------------------------------------------------|------------------|
| Staatliche Realschule S | Sonthofen | SEN.                                                                                                  | 113              |
| HT Hans Test            | <u> </u>  | Westermann Gruppe<br>Ihre Registrierung bei einem Angebot der Westermann Gruppe                       | 19.03.2023 15:57 |
| Schnellzugriff          |           | Marcus num leden<br>Erinnerung: Einladung zum Online-Eiternabend "Tableteinführung in den 9. Klassen" | 12.03.2023 20:21 |
| E-Mail                  |           | Christian Müller<br>Informationen zum qualifizierenden Mittelschulabschluss für externe Teilnehmer    | 04.02.2023 16:11 |
| Dateien                 |           | Daniela Röhrl<br>Girlsday und Boysday 2023                                                            | 01.02.2023 12:05 |

## 10. Klicke diese Email an und bestätige den Link, den du erhalten hast.

| ISErV                           | 😑 🏦 » E-Mail » Posteingan | g                                |                   |                                                                                             |                        |                 |                  |
|---------------------------------|---------------------------|----------------------------------|-------------------|---------------------------------------------------------------------------------------------|------------------------|-----------------|------------------|
| Staatliche Realschule Sonthofen | 🖍 Verfassen               | < Zurück                         |                   |                                                                                             |                        |                 |                  |
| HT Hans Test -                  | Posteingang 112           |                                  | Antworten         | Allen antworten                                                                             | ➔ Weiterleiten         | Ł Verschieben 🗸 | Papierkort       |
| Module filtern                  | Entwürfe                  |                                  |                   |                                                                                             |                        |                 |                  |
| Schnellzugriff                  | A Gesendet                | Absender: Weste                  | rmann Gruppe -    | <service@westermann< td=""><td>gruppe.de&gt; 🖈</td><td></td><td></td></service@westermann<> | gruppe.de> 🖈           |                 |                  |
| E-Mail                          | Papierkorb                | Betreff: Ihre Reg                | istrierung bei ei | nem Angebot der West                                                                        | ermann Gruppe          |                 |                  |
| Dateien                         | 🚸 Unerwünscht             | wester                           | mann              | CPUIDDE                                                                                     |                        |                 |                  |
| Kalender                        | Einstellungen             | wester                           | mann              | UNUFFL                                                                                      |                        |                 |                  |
| T Stundenplan                   |                           | Sehr geehrter He                 | err Hans Test,    |                                                                                             |                        |                 |                  |
| Messenger                       |                           | wir freuen uns, d                | lass Sie den We   | g in unsere digitale W                                                                      | elt gefunden haben.    |                 |                  |
| Verwaltung                      |                           | Um die P                         | and an ansain     | eßen, klicken Sie bitte                                                                     | auf den folgenden-     | 9111X           |                  |
| Videokonferenzen                |                           | https://mein.wes                 | termann.de/doi/   | <u>/bestaetigung/?key=wi</u>                                                                | rg <u>waYsMmeYCSE2</u> | PvPcSmEWcbIQQpY | <u>5D</u>        |
|                                 |                           | Wenn der Link<br>Browsers ein, u | m die Seite auf   | fzurufen.                                                                                   |                        |                 | Sie ihn bitte un |
| Alle Module • >                 |                           |                                  |                   |                                                                                             |                        |                 |                  |

11. Du wirst auf die Westermann-Seite weitergeleitet und erhältst diese Meldung.

| Registrieru    | ng erfolgreich abgeschlossen                                                           |
|----------------|----------------------------------------------------------------------------------------|
| Du kannst dein | Benutzerkonto <b>h.test@rs-sonthofen-cloud.de</b> ab sofort auf allen Webauftritten de |
| Vestermann G   | uppe verwenden.                                                                        |

- 12. Klicke auf weiter.
- 13. Melde dich nun bei Westermann mit deinen Daten an.

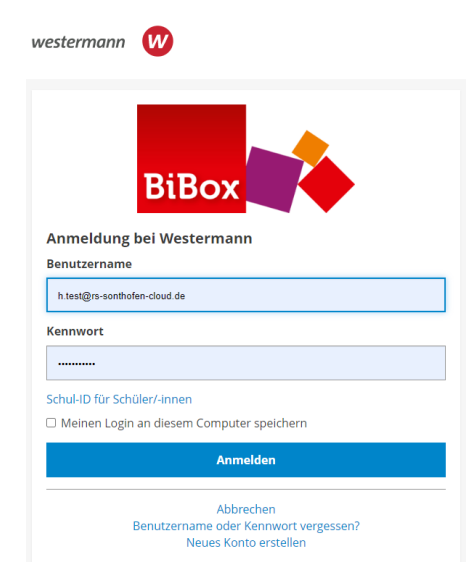

## 14. Es folgt dieses Fenster:

| $\leftarrow$ $\rightarrow$ C a bibox2.westermann.de/shelf                                                                                                    |                                                                                                    |                               | 🖻 🖈 🔲 М 🗄  |
|----------------------------------------------------------------------------------------------------|----------------------------------------------------------------------------------------------------|-------------------------------|------------|
| 🔅 Einstellungen                                                                                                    | BiBox                                                                                                    |                               | Abmelden Ů |
|                                                                                                    | Filter nach Titel oder ISBN                                                                               |                               |            |
| Es sind noch keine Büc                                                                                                    | cher im Bücherregal vorhanden. Zur Nutzung muss ei                                                        | ne Lizenz zum Buch vorliegen. |            |
| <ul> <li>15. Klicke nun oben links auf "Ein</li> <li>16. Dann auf "Mein Konto".</li> <li>17. Danach klickst du auf<br/>"Meine Produkte":</li> <li>westerman Weine<br/>Produkte</li> <li>Meine Meine<br/>Produkte</li> <li>Services</li> </ul> | Impressum     Otherschutz     Otherschutz     Otherschutz     Otherschutz     Otherschutz     Otherschutz | Hilfe Einstellungen           |            |

## 18. Im Anschluss klickst du auf "Online-Schlüssel einlösen".

| westermann 🚺                              |                           |
|-------------------------------------------|---------------------------|
| Meine Meine Meine Daten Produkte Services | Abmelden                  |
| Meine Lizenzen<br>Meine Downloads         | Online-Schlüssel einlösen |
| Online-Schlüssel einlösen                 | Online-Schlüssel          |
| Fachzeitschriften                         |                           |
| Bildungslogin                             |                           |
|                                           | Online-Schlüssel einlösen |

- 19. So gibst du nun der Reihe nach alle Schlüssel der Online-Bücher ein, die von der Firma Westermann oder Seydlitz (Geographie) sind.
- 20. Logge dich korrekt bei Westermann aus und in der App am Tablet wieder ein. Nun solltest du alle Bücher hellgrau in der App sehen und durch "antippen" kannst du sie auf dein Tablet herunterladen.